## **Barracuda Encrypted Email Login Instructions**

-When you receive the encrypted email, click the "click here" link to access the Barracuda web portal. If the link does not work, copy and paste the lower hyperlink into your web browser (Google Chrome, Microsoft Edge, or Safari)

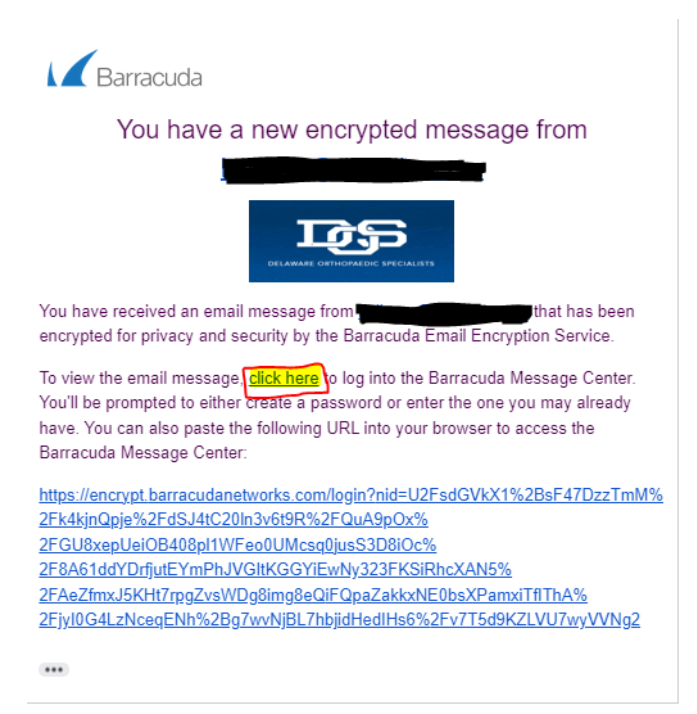

-If this is the first email from Barracuda you are receiving, you will need to immediately click Reset or Change Password. \*You do not have a password already, and you need to reset it to make it active.\* Enter your email if it is not already there and click Submit, and you will be sent a reset password email

| Message Center                    | Message Center                                                                                                    |
|-----------------------------------|----------------------------------------------------------------------------------------------------|
| <your address="" email=""></your> | <ul> <li>Instructions to change the password have been sent to the submitted email address.</li> <li>You will receive an email with instructions on how to change your password.</li> </ul> |
| Password                          | <your address="" email=""><br/>Cancel Submit</your>                                                                                                    |
|                                   |                                                                                                    |

-Once you receive the email, click the link to get to the password reset screen

A password reset has been requested for your account. If you have not requested a password reset, please delete this email.

Otherwise, follow the link below to change your password.

https://encrypt.barracudanetworks.com/login?nid=U2FsdGVkX1%2B%2FdnN4G%2FaZZxfm4Rnd5VHMELo0Xm8IM66qN6L9ogwnEZdrK6B25arcs aaOmInm60Ku6SaqjeA0m1X3gI3ogwMkoMmDrWVLhAq4woGNj3FzHJfvBJmco0OMWiWMMqo0KV6Af6j%2Fm%2BzQGtj7%2BGSTg5%2FAYSoQzgdcAT 8BbtRVI%2BXEfxqdOI5%2FUuSjA36aO9rJaVcvEwozOQxX3Zxhz5%2FC%2Bpx7J3QX4zRzvgSUflnjnGwF7qclWh%2F9pqQPXulC3dlbCk%2Fw2eK7VspPEA%3D%3D -You will arrive at this screen, enter your new password twice and click Done

| Password              |                                                         |
|-----------------------|---------------------------------------------------------|
| New Password          | Minimum 8 characters, with at least 1 special character |
| Re-Enter New Password |                                                         |
|                       | Done                                                    |

-After that is done you will be brought directly into your Barracuda mailbox and should see your encrypted email that you can open and reply to directly from the portal

| Barracuda          |      |             |         |  |  |
|--------------------|------|-------------|---------|--|--|
| Encrypted Messages |      |             |         |  |  |
| C Refresh 💼 Delete |      |             |         |  |  |
| Time               | From | То          | Subject |  |  |
|                    |      | No messages |         |  |  |
|                    |      |             |         |  |  |

-The next email you get you will not have to reset your password and can log in directly with the password you just created